# WP4X0 – User Guide | WP410 – WP480G- WP490G 2016-2017

This guide for the end user provides the basic information on how to connect and use your WP4X0.

Updated: April 2017 WMS version: 3.84

**Packing list** Phone overview Connecting the phone Keypad instruction Log in Call management Place a call Answer a call Hold Transfer Conference Listen to Voicemail messages Appendix 1: BLF keys **Appendix 2: Call features** Appendix 3: Menu (Phone settings) Troubleshooting

# **Packing list**

- 1 x WP4X0 Phone
- 1 x handset
- 1 x handset cord
- 1 x stand

Additionally you can purchase handsets, headsets, EHS adapter, keypad extension, power adapter.

# Phone overview

Connecting the phone

Rear panel:

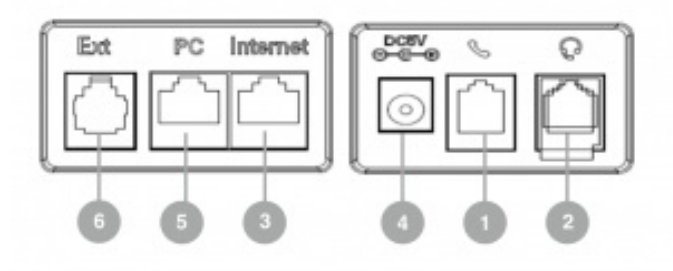

### 1 – handset port

Attach the handset using the handset cord

### 2 – headset port

Attach the headset (optional; we recommend Wildix Headsets WHS-MONO, WHS-DUO)

### 3 – Internet port

Connect the phone to the Wildix PoE Switch using Ethernet cable

### 4 – AC power jack

If Power Over Ethernet is not used: connect the phone to AC power using an External Power Adapter (check WP datasheet for compatible adapters) and connect the phone's Internet port (3) to the Internet using Ethernet cable

### 5 – PC port

For connection to PC (optional)

### 6 – Ext port (WP480G/WP490G)

Used to connect wireless headset adapter WPEHS (WP480G/WP490G) / keypad extension module WP490EXT (WP490G); QIG online: https://manuals.wildix.com/whs-wp490ext-wpehs/

Note: For provisioning of WP4X0, read WMS Start Guide.

# Keypad instruction

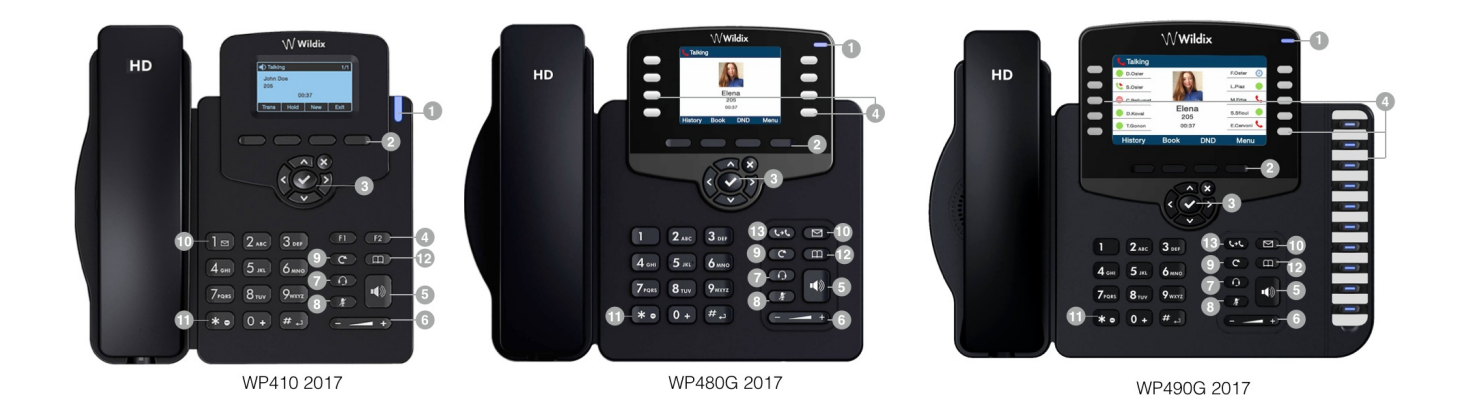

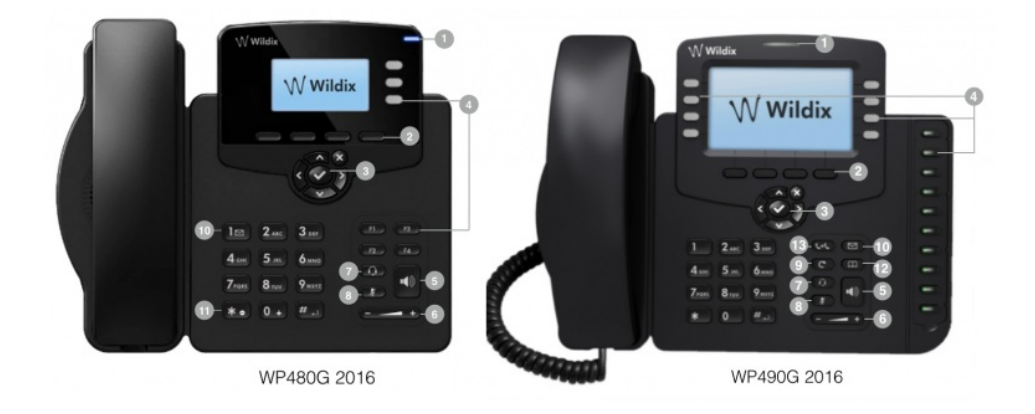

Note: Keypad instruction for WP410 sept 2016 is equal to WP410 2017.

### 1 – LED indicator

- Flashing: Incoming call / Missed call / New VM message
- Off: In the standby mode

### 2 – Soft keys

Used to confirm different operations indicated on the screen above the corresponding soft keys.

On the idle screen soft keys provide access to phone's menus: History; Phonebook; Features; Menu

- History: access call history and call from history
- Phonebook: access to shared PBX phonebooks and call from phonebooks
- Features: call features, read Appendix 2: Call features for details
- Menu: phone settings, read Appendix 3: Menu for details

### 3 – Navigation Keys

Use to select and confirm different menu options; Use Navigation keys to move between the pages of BLF keys

### 4 – BLF / function keys

Monitoring of users and features, read Appendix 1: BLF keys for details

### 5 – Speaker key

Press to place a call / answer a call in speaker mode or press during a call to switch between speaker / headset / handset mode

### 6 – Volume keys

Use to adjust the audio volume (during a call), the ringer volume (in the standby mode or while receiving an incoming call), the speaker volume (in the speaker mode)

### 7 – Headset key

Press to place a call / answer a call in headset mode (when headset is connected) or press during a call to switch between speaker / headset / handset mode

### 8 – Mute key

Press during a call to disable / enable the microphone

### 9 – Redial key

Press twice to redial the last called number

### 10 – Voicemail key

Access Voicemail graphical menu (long press on WP410 / WP480G 2016)

### 11 – Quick DND key

Long press enables / disables "Do not disturb"

### 12 – Phonebook key

Press to access the PBX shared phonebooks

Note: Phonebooks must be set up by the PBX administrator on WMS side

### 13 – Transfer key

# Log in

Dial 99 from the phone ("Login" feature code) and follow the audio instructions:

- 1. Enter your extension number
- 2. Enter your password

NOTE: password of "admin" user is also accepted!

### HOW DO I ENTER THE PASSWORD FROM THE PHONE?

- Enter digits instead of lower and upper case letters and "\*" instead of all the special characters:
- Instead of letters, press corresponding digits on the phone's keypad (e.g. if you need to enter A or B, press "2")
- No difference between uppercase and lowercase letters (press "2" to enter A or a)
- Press \* instead of all the special characters (to enter such symbols as \$, %, &)
- Press the button just once to enter any option corresponding to this button (e.g. to enter 2, A, B or C, press the button "2" just once, not twice, not three times)

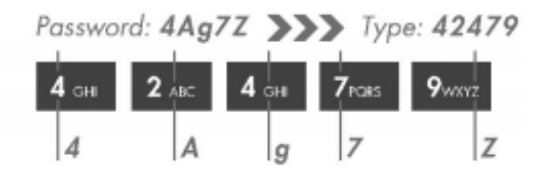

EXAMPLE:Password: 4Ag7\$Z4 – press "4"A – press "2"g – press "4"7 – press "7"\$ – press "\*"Z – press "9"

# **Call management**

Place a call

- 1. Lift the handset
- 2. Dial the number -> "Send"

### Notes

- Press "Speaker" key to start a call in Speaker mode
- Press "Headset" key to use the headset (if connected)

Call from Phonebook:

- 1. Press "Phoneb" Soft key or "Phonebook" key
- 2. Select the phonebook
- 3. Select the contact; press "Search" Soft key in the menu, then type the name -> "Dial" y

Note: In Colleagues phonebook users are displayed with their realtime status (available / offline / busy / incoming call / absent / dnd)

### Answer a call

• Lift the handset

During a call: Press "Answer" Soft key.

Note: It is possible to receive more than one call at a time, in case Call Waiting feature is enabled

Decline a call: Press "Reject" Soft key.

Silence the ring of an incoming call without answering: Press "Silence" Soft key.

Forward a call without answering: Press "Fwd" Soft key, dial the number, press "Ok".

# Hold

- Press "Hold" soft key during a call
- Press "Resume" soft key to resume

If you have several calls on hold: use Navigation keys to select the call -> "Resume"

### Make a second call:

- 1. Press "New"
- 2. Dial a number or press "Select" Soft key to search for a contact in History or in Phonebook

# Transfer

### **Blind transfer**

Transfer without notifying the person who receives the call transfer

1. Press "Trans" soft key or "Transfer" key during a call (the call is put on hold)

- 2. Dial the number or press "Select" to search for a contact in History or Phonebook
- 3. Hang up or press "Trans"

### Blind transfer via BLF keys

Press the BLF key configured as "Colleague" with "direct transfer" option enabled during a call

3 Colleague 
(● 
(●) 
→ Dimitri

#### Attended transfer

Transfer with notification to the person who receives the transfer

- 1. Press "Trans" soft key or "Transfer" key during a call (the call is put on hold)
- 2. Dial the number or press "Select" to search for a contact in History or Phonebook
- 3. Wait till the second party answers
- 4. Hang up or press "Trans"

### Attended transfer via BLF keys

1. Press the BLF key configured as "Colleague" during a call ("Direct transfer" should be disabled)

3 Colleague

🔹 🄶 Dimitri

- 2. Wait till the second party answers
- 3. Hang up or press "Trans"

# Conference

- 1. Put the first call on hold
- 2. Make a second call to the contact you wish to invite to the conference call
- 3. When the third party responds, press "Conf" soft key

Press "Split" to split the two calls or hang up to end the conference.

# Listen to Voicemail messages

- 1. Press Voicemail key to access the graphical Voicemail menu (long press on key "1" on WP410 / WP480G 2016)
- 2. Select the message and press "Play" to listen to the message; press "Info" for more information (Name, Number, Date, Duration) and then "Delete" to delete the message

# Appendix 1: BLF keys

Note: BLF keys are set up by user via Collaboration or by PBX administrator via WMS, more information -

### https://manuals.wildix.com/function-keys-blf-keys-wp/

4 BLF keys (2 pages) for WP410 Sept 2016 / 2017 (use Navigation keys to move between the pages):

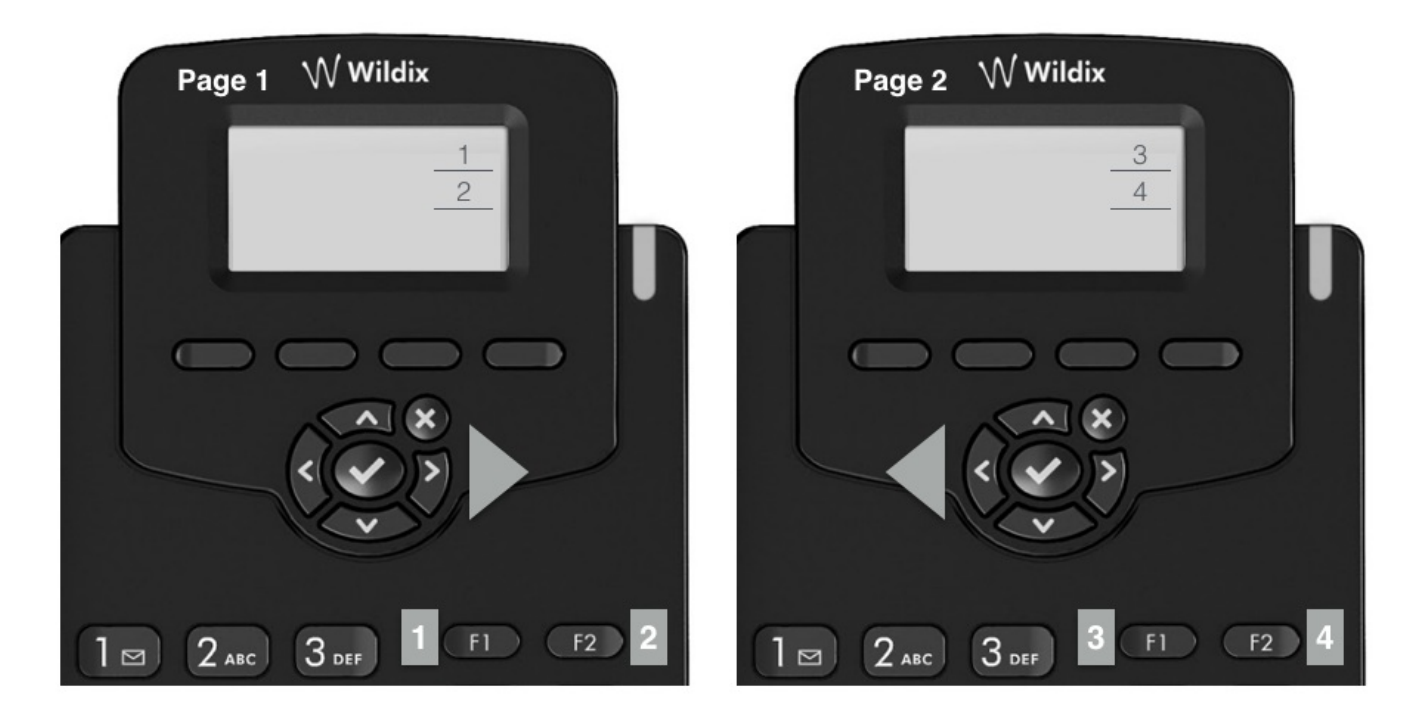

16 BLF keys (2 pages) for **WP480G 2017** (use Navigation keys to move between the pages):

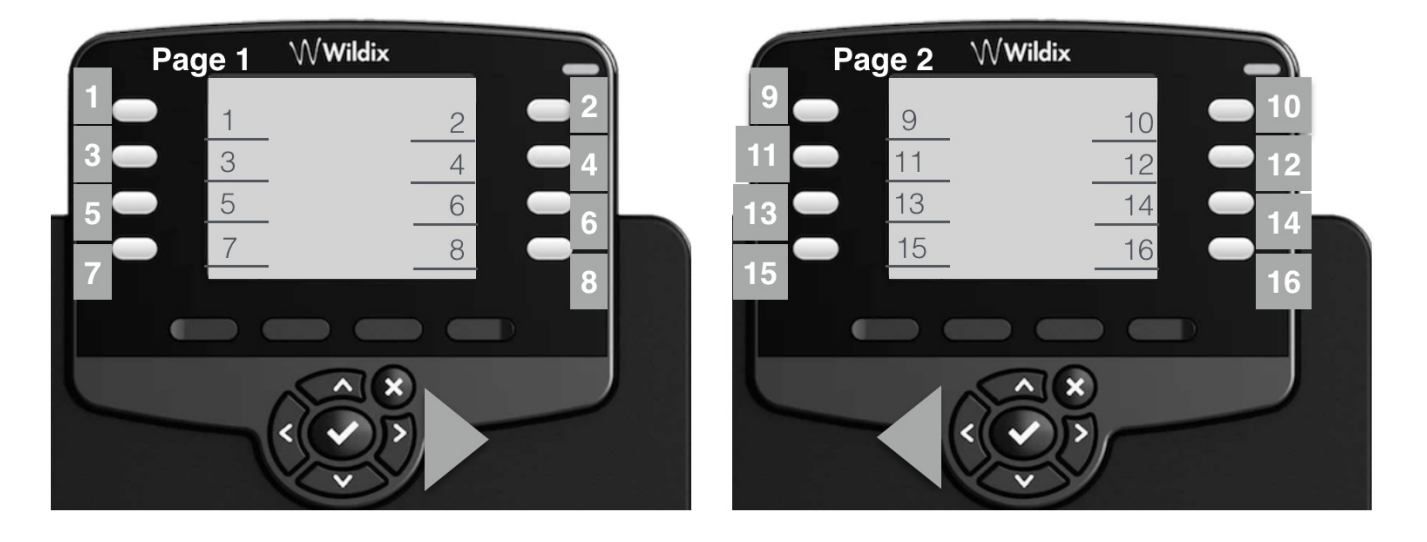

30 BLF keys (2 pages) for WP490G 2017 (use Navigation keys to move between the pages):

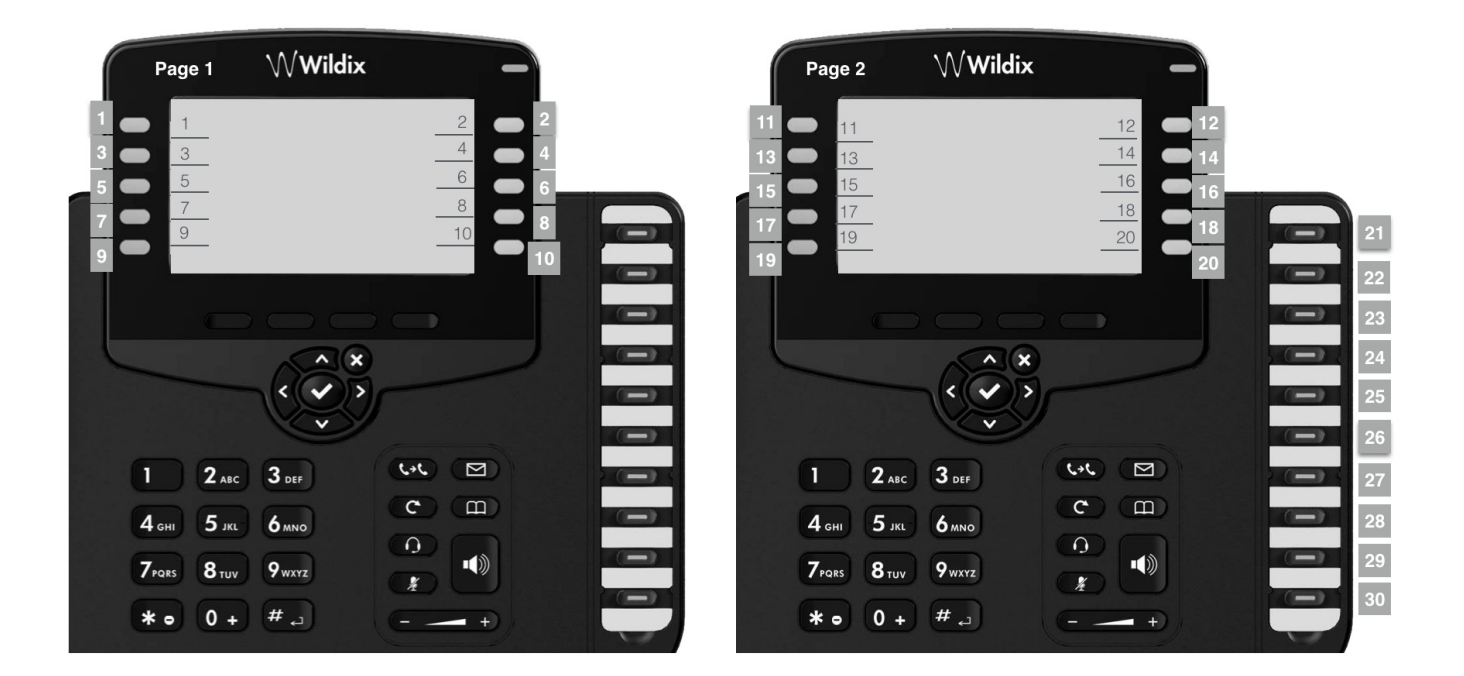

16 BLF keys (2 pages) for WP480G 2016 (use Navigation keys to move between the pages):

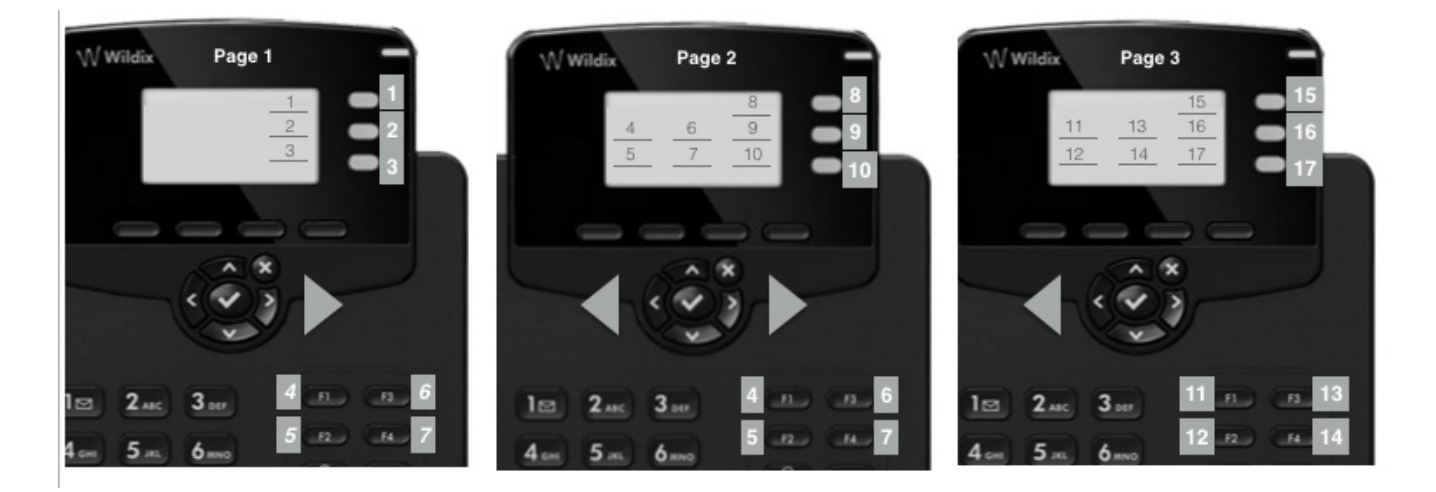

Note: Keys 4-7 are not displayed on the screen of the Page 1, however they can be used for Speed Dial.

18 BLF keys scheme for **WP490G 2016** (use Navigation keys to move between the pages):

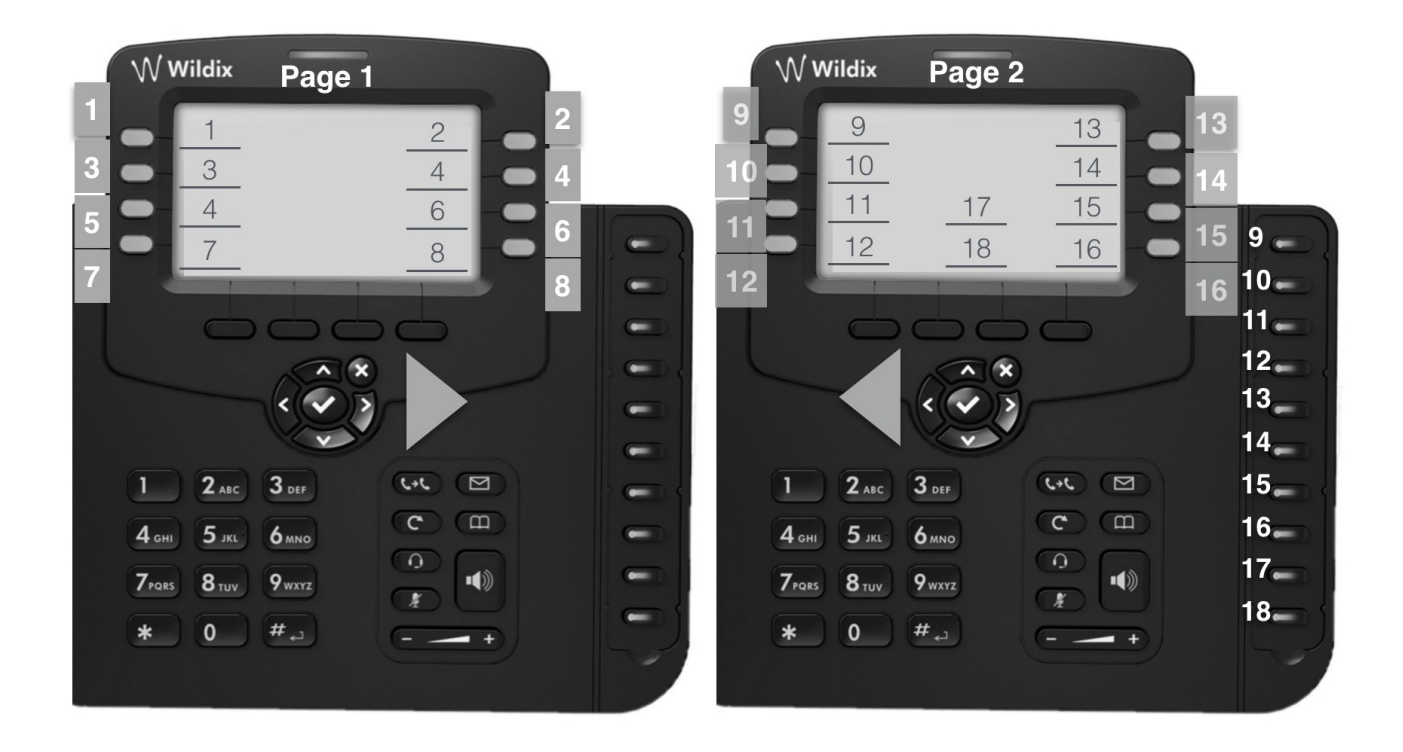

# **Appendix 2: Call features**

Press "Featur." Soft key from the standby mode to access the menu.

Note: Call features and synced between all the devices of user and can be also set from Collaboration / WMS / WP600A/WP600ACG / iOS/Android app

- Status: Available / DND / Away Note: All the features below are applied only for the selected user status
  - Until (only for DND / Away): Time / Date set expiry time and date for user status
  - Activate (only for DND / Away): On / Off When disabled, call features for DND and Away statuses cannot be changed
- Call type: Internal / External Note: All the features below are applied only for the selected call class
- Call reject: On / Off
- Call forwarding:
  - busy: On / Off
  - unavailable: On / Off
  - forced: On / Off
     Set the destination for each type of call forwarding: enter the phone number or "VOICEMAIL"
- Call waiting: On / Off

Enable call waiting to be able to receive more than one call at a time

• Mobility: On / Off

If enabled, after a timeout, incoming calls are routed also to your mobility extension number; phone number

and timeout can be specified in Collaboration Settings

• Ring Tone: select the ringtone

# Appendix 3: Menu (Phone settings)

- 1. Status: view IP, Mac, Firmware of your phone
- 2. Backlight settings
- 3. Audio settings: adjust Talk, Tone, Mic, Key, Ring Volume and Headset Ring Mode (allows you to decide whether ringtone should be played via Headset or Handset when Headset is connected)
- 4. Network: access to this menu is recommended for BPX administrator
- 5. Autoprovision: access to this menu is recommended only for PBX administrator

# Troubleshooting

Reset and Recovery of WP4X0 2015-2017: https://manuals.wildix.com/reset-and-recovery-of-wp410-wp480-wp480g-wp490g-2015-2016/

NOTE: THIS OPERATION MUST BE MADE BY THE SYSTEM ADMINISTRATOR

In case you have problems with your phone, please contact the PBX administrator.